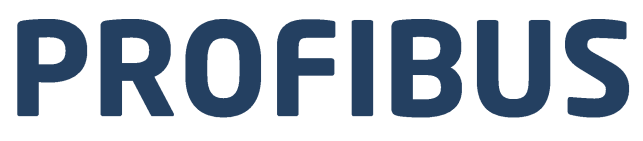

# **Protokół komunikacji:** Przetwornik masy MW-01-A

# INSTRUKCJA OPROGRAMOWANIA

ITKP-42-01-11-21-PL

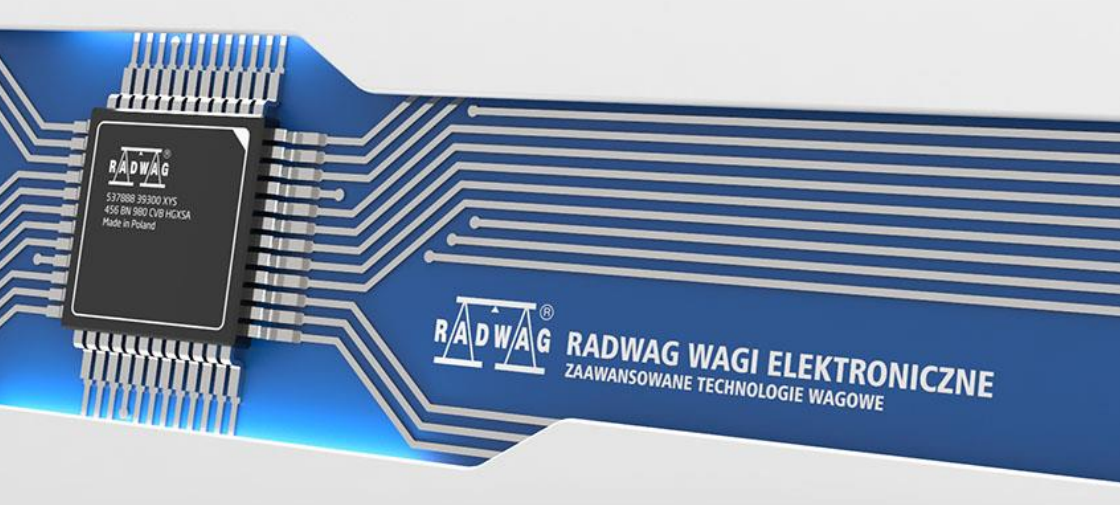

#### LISTOPAD 2021

# SPIS TREŚCI

| 1. | KONFIGURACJA USTAWIEŃ PRZETWORNIKA MASY                  | 4  |
|----|----------------------------------------------------------|----|
| 2. | STRUKTURA DANYCH                                         | 4  |
|    | 2.1. Adres wejściowy                                     | 4  |
|    | 2.2. Opis rejestrów wejściowych                          | 4  |
|    | 2.3. Adres wyjściowy                                     | 7  |
|    | 2.4. Opis rejestrów wyjściowych                          | 7  |
| 3. | KONFIGURACJA MODUŁU PROFIBUS W ŚRODOWISKU TIA PORTAL V13 | 10 |
|    | 3.1. Import GSD                                          | 10 |
|    | 3.2. Konfiguracja modułu                                 | 12 |
| 4. | APLIKACJA DIAGNOSTYCZNA                                  | 14 |

# 1. KONFIGURACJA USTAWIEŃ PRZETWORNIKA MASY

Konfiguracji ustawień przetwornika masy MW-01-A do komunikacji z wykorzystaniem protokołu Profibus dokonujemy za pomocą programu komputerowego "**MwManager**" w zakładce **<Parametry / Komunikacja / Moduły dodatkowe>**. Konfiguracja ustawień jest szczegółowo opisana w instrukcji programu komputerowego "**MwManager**".

# 2. STRUKTURA DANYCH

#### 2.1. Adres wejściowy

| Zmienna                  | Offset | Długość [WORD] | Typ danych |
|--------------------------|--------|----------------|------------|
| Masa platformy           | 0      | 2              | float      |
| Tara platformy           | 4      | 2              | float      |
| Jednostka platformy      | 8      | 1              | word       |
| Status platformy         | 10     | 1              | word       |
| Próg Lo platformy        | 12     | 2              | float      |
| Status procesu           | 64     | 1              | word       |
| Stan wejść               | 66     | 1              | word       |
| Min                      | 68     | 2              | float      |
| Max                      | 72     | 2              | float      |
| Próg dozowania szybkiego | 76     | 2              | float      |
| Próg dozowania wolnego   | 80     | 1              | float      |

## 2.2. Opis rejestrów wejściowych

Należy zwrócić uwagę, że dane pobierane z przetwornika masy MW-01-A posidają odwróconą kolejność bajtów w rejestrach. I tak zmienne typu float posiadają kolejność DCBA a zmienne word BA. Żeby móc prawidłowo odczytać te rejestry należy zamienić ich kolejność.

<u>Masa platformy</u> – zwraca wartość masy danej platformy w jednostce aktualnej.

#### Przykład:

Odczytany rejestr o offsecie 0 posiada wartość hex równą 0x00001041. Przed zamianą na float należy odwrócić wartość kolejność bajtów do porządku ABCD w wyniku czego otrzymamy 0x41100000.

Po zamianie na float otrzymujemy 9.0 co stanowi bieżące wskazanie masy ładunku.

**<u>Tara platformy</u>** – zwraca wartość tary danej platformy w jednostce kalibracyjnej.

Jednostka platformy – określa aktualną (wyświetlaną) jednostkę masy.

| Bity jedr | Bity jednostki |  |  |  |  |  |  |  |  |
|-----------|----------------|--|--|--|--|--|--|--|--|
| 0         | Gram [g]       |  |  |  |  |  |  |  |  |
| 1         | Kilogram [kg]  |  |  |  |  |  |  |  |  |
| 2         | Karat [ct]     |  |  |  |  |  |  |  |  |
| 3         | Funt [lb]      |  |  |  |  |  |  |  |  |
| 4         | Uncja [oz]     |  |  |  |  |  |  |  |  |
| 5         | Newton [N]     |  |  |  |  |  |  |  |  |

#### Przykład:

Wartość odczytana HEX 0x0200. Postać binarna:

| B1/7 | B1/6 | B1/5 | B1/4 | B1/3 | B1/2 | B1/1 | B1/0 | B0/7 | B0/6 | B0/5 | B0/4 | B0/3 | B0/2 | B0/1 | B0/0 |
|------|------|------|------|------|------|------|------|------|------|------|------|------|------|------|------|
| 0    | 0    | 0    | 0    | 0    | 0    | 1    | 0    | 0    | 0    | 0    | 0    | 0    | 0    | 0    | 0    |

Po zamianie z porzadku BA na AB otrzymamy 0x0002

| B1/7 | B1/6 | B1/5 | B1/4 | B1/3 | B1/2 | B1/1 | B1/0 | B0/7 | B0/6 | B0/5 | B0/4 | B0/3 | B0/2 | B0/1 | B0/0 |
|------|------|------|------|------|------|------|------|------|------|------|------|------|------|------|------|
| 0    | 0    | 0    | 0    | 0    | 0    | 0    | 0    | 0    | 0    | 0    | 0    | 0    | 0    | 1    | 0    |

Jednostką wagi jest kilogram [kg].

<u>Status platformy</u> – określa stan danej platformy wagowej.

| Bity s | tatusu                                     |
|--------|--------------------------------------------|
| 0      | Pomiar prawidłowy (waga nie zgłasza błędu) |
| 1      | Pomiar stabilny                            |
| 2      | Waga jest w zerze                          |
| 3      | Waga jest wytarowana                       |
| 4      | Waga jest w drugim zakresie                |
| 5      | Waga jest w trzecim zakresie               |
| 6      | Waga zgłasza błąd NULL                     |
| 7      | Waga zgłasza błąd LH                       |
| 8      | Waga zgłasza błąd FULL                     |

## Przykład:

#### Odczytana wartość HEX: 0x1300

| B1/7 | B1/6 | B1/5 | B1/4 | B1/3 | B1/2 | B1/1 | B1/0 | B0/7 | B0/6 | B0/5 | B0/4 | B0/3 | B0/2 | B0/1 | B0/0 |
|------|------|------|------|------|------|------|------|------|------|------|------|------|------|------|------|
| 0    | 0    | 0    | 1    | 0    | 0    | 1    | 1    | 0    | 0    | 0    | 0    | 0    | 0    | 0    | 0    |

Po zamianie z porzadku BA na AB otrzymamy 0x0013

| B1/7 | B1/6 | B1/5 | B1/4 | B1/3 | B1/2 | B1/1 | B1/0 | B0/7 | B0/6 | B0/5 | B0/4 | B0/3 | B0/2 | B0/1 | B0/0 |
|------|------|------|------|------|------|------|------|------|------|------|------|------|------|------|------|
| 0    | 0    | 0    | 0    | 0    | 0    | 0    | 0    | 0    | 0    | 0    | 1    | 0    | 0    | 1    | 1    |

Waga nie zgłasza błędu, pomiar stabilny w drugim zakresie.

Próg LO – zwraca wartość progu LO w jednostce kalibracyjnej.

Status procesu – określa status procesu dozowania:

- 0x00 proces nieaktywny
- 0x01 proces uruchomiony
- 0x02 proces przerwany
- 0x03 proces zakończony

<u>Stan wejść</u> – maska bitowa wejść miernika. Pierwsze 3 najmłodsze bity reprezentują wejścia terminala wagowego.

#### Przykład:

Odczytana wartość HEX: 0x0300

| B1/7 | B1/6 | B1/5 | B1/4 | B1/3 | B1/2 | B1/1 | B1/0 | B0/7 | B0/6 | B0/5 | B0/4 | B0/3 | B0/2 | B0/1 | B0/0 |
|------|------|------|------|------|------|------|------|------|------|------|------|------|------|------|------|
| 0    | 0    | 0    | 0    | 0    | 0    | 0    | 0    | 0    | 0    | 0    | 0    | 0    | 0    | 1    | 1    |

Po zamianie z porzadku BA na AB otrzymamy 0x0003

| B1/7 | B1/6 | B1/5 | B1/4 | B1/3 | B1/2 | B1/1 | B1/0 | B0/7 | B0/6 | B0/5 | B0/4 | B0/3 | B0/2 | B0/1 | B0/0 |
|------|------|------|------|------|------|------|------|------|------|------|------|------|------|------|------|
| 0    | 0    | 0    | 0    | 0    | 0    | 0    | 0    | 0    | 0    | 0    | 0    | 0    | 0    | 1    | 1    |

Wejścia numer 1 i 2 przetwornika masy znajdują się w stanie wysokim.

MIN – zwraca wartość ustawionego progu MIN w jednostce kalibracyjnej.

MAX – zwraca wartość ustawionego progu MAX w jednostce kalibracyjnej.

**Próg dozowania szybkiego** – wraca wartość ustawionego progu dozowania szybkiego w jednostce kalibracyjnej.

**<u>Próg dozowania wolnego</u>** – wraca wartość ustawionego progu dozowania wolnego w jednostce kalibracyjnej.

## 2.3. Adres wyjściowy

#### Wykaz zmiennych wejściowych:

| Zmienna                  | Offset | Długość [WORD] | Typ danych |
|--------------------------|--------|----------------|------------|
| Komenda                  | 0      | 1              | word       |
| Komenda z parametrem     | 2      | 1              | word       |
| Tara                     | 6      | 2              | float      |
| Próg LO                  | 10     | 2              | float      |
| Stan wyjść               | 14     | 1              | word       |
| Min                      | 16     | 2              | float      |
| Мах                      | 20     | 2              | float      |
| Próg dozowania szybkiego | 24     | 2              | float      |
| Próg dozowania wolnego   | 28     | 1              | float      |

## 2.4. Opis rejestrów wyjściowych

<u>Komenda podstawowa</u> – zapisanie rejestru odpowiednią wartością spowoduje wywołanie następujących akcji:

| Numer bitu | Akcja               |
|------------|---------------------|
| 0          | Zeruj platformę     |
| 1          | Taruj platformę     |
| 5          | Start procesu       |
| 6          | Zatrzymanie procesu |

## Przykład:

Zapisanie rejestru wartością 0x02 skonwertowaną do porządku BA 0x0200

| B1/7 | B1/6 | B1/5 | B1/4 | B1/3 | B1/2 | B1/1 | B1/0 | B0/7 | B0/6 | B0/5 | B0/4 | B0/3 | B0/2 | B0/1 | B0/0 |
|------|------|------|------|------|------|------|------|------|------|------|------|------|------|------|------|
| 0    | 0    | 0    | 0    | 0    | 0    | 1    | 0    | 0    | 0    | 0    | 0    | 0    | 0    | 0    | 0    |

Spowoduje wytarowanie wagi.

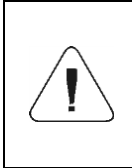

Komenda wykonywana jest jednorazowo, po wykryciu ustawienia danego jej bitu. Jeżeli konieczne jest ponowne wykonanie komendy z ustawionym tym samym bitem, należy go najpierw wyzerować a następnie ustawić na żądaną wartość ponownie.

**<u>Komenda złożona</u>** – ustawienie odpowiedniej wartości realizuje zadanie, zgodnie z tabelą:

| Numer bitu                                         | Akcja                                        |  |  |  |  |
|----------------------------------------------------|----------------------------------------------|--|--|--|--|
| 0                                                  | Ustawienie wartości tary dla danej platformy |  |  |  |  |
| 1 Ustawienie wartości progu LO dla danej platformy |                                              |  |  |  |  |
| 2                                                  | Ustawienie stanu wyjść                       |  |  |  |  |
| 3                                                  | Ustawienie wartości progu MIN                |  |  |  |  |
| 4                                                  | Ustawienie wartości progu MAX                |  |  |  |  |
| 5                                                  | Ustawienie progu dozowania szybkiego         |  |  |  |  |
| 6                                                  | Ustawienie progu dozowania wolnego           |  |  |  |  |

| Komenda złożona wymaga ustawienia odpowiedniego<br>parametru (offset od 6 do 36 – patrz tabela rejestrów<br>wyjściowych)                                                                                                    |
|----------------------------------------------------------------------------------------------------|
| Komenda z parametrem wykonywana jest jednorazowo, po<br>wykryciu ustawienia danego jej bitu. Jeżeli konieczne jest<br>ponowne wykonanie komendy z ustawionym tym samym<br>bitem, należy go najpierw wyzerować a następnie ustawić na<br>żądaną wartość ponownie. |

## Przykład:

Wysłanie do wagi tary o wartości 1.0.

Wykonanie komendy wymaga zapisania 2 rejestrów:

offset 2 – komenda z parametrem - wartość 0x0100 – po konwersji 0x0100. offset 6 – wartość tary w formacie float - 1.0 po konwersji do formatu DCBA 0x0000803F. Tara – parametr komendy złożonej: wartość tary (w jednostce kalibracyjnej).

**<u>Próg LO</u>** – parametr komendy złożonej: wartość progu LO (w jednostce kalibracyjnej).

<u>Stan wyjść</u> – parametr komendy złożonej: określający stan wyjść przetwornika masy.

#### Przykład:

Ustawienie w stan wysoki wyjść nr 1 i 3 terminala wagowego.

Maska wyjść będzie miała postać:

| B1/7 | B1/6 | B1/5 | B1/4 | B1/3 | B1/2 | B1/1 | B1/0 | B0/7 | B0/6 | B0/5 | B0/4 | B0/3 | B0/2 | B0/1 | B0/0 |
|------|------|------|------|------|------|------|------|------|------|------|------|------|------|------|------|
| 0    | 0    | 0    | 0    | 0    | 0    | 0    | 0    | 0    | 0    | 0    | 0    | 0    | 1    | 0    | 1    |

Po konwersji na HEX otrzymamy 0x05

Wykonanie komendy wymaga zapisania 2 rejestrów:

offset 2 – komenda z parametrem - wartość 0x08 – czyli zapis stanu wyjść.

offset 14 – maska wyjść 0x05.

W efekcie wyjścia numer 1 i 3 zostaną ustawione w stan wysoki.

<u>MIN</u> – parametr komendy złożonej: wartość progu MIN (w jednostce aktualnie używanego modu pracy).

**MAX** – parametr komendy złożonej: wartość progu MAX (w jednostce aktualnie używanego modu pracy).

**Próg dozowania szybkiego** - parametr komendy złożonej – wartość progu dozowania szybkiego (w jednostce kalibracyjnej).

**<u>Próg dozowania wolnego</u>** - parametr komendy złożonej – wartość progu dozowania wolnego (w jednostce kalibracyjnej).

# 3. KONFIGURACJA MODUŁU PROFIBUS W ŚRODOWISKU TIA PORTAL V13

Pracę w środowisku należy rozpocząć od założenia nowego projektu, w którym określona zostanie topologia sieci PROFIBUS ze sterownikiem MASTER, którym w tym przykładzie będzie sterownik serii S7-300 firmy SIEMENS.

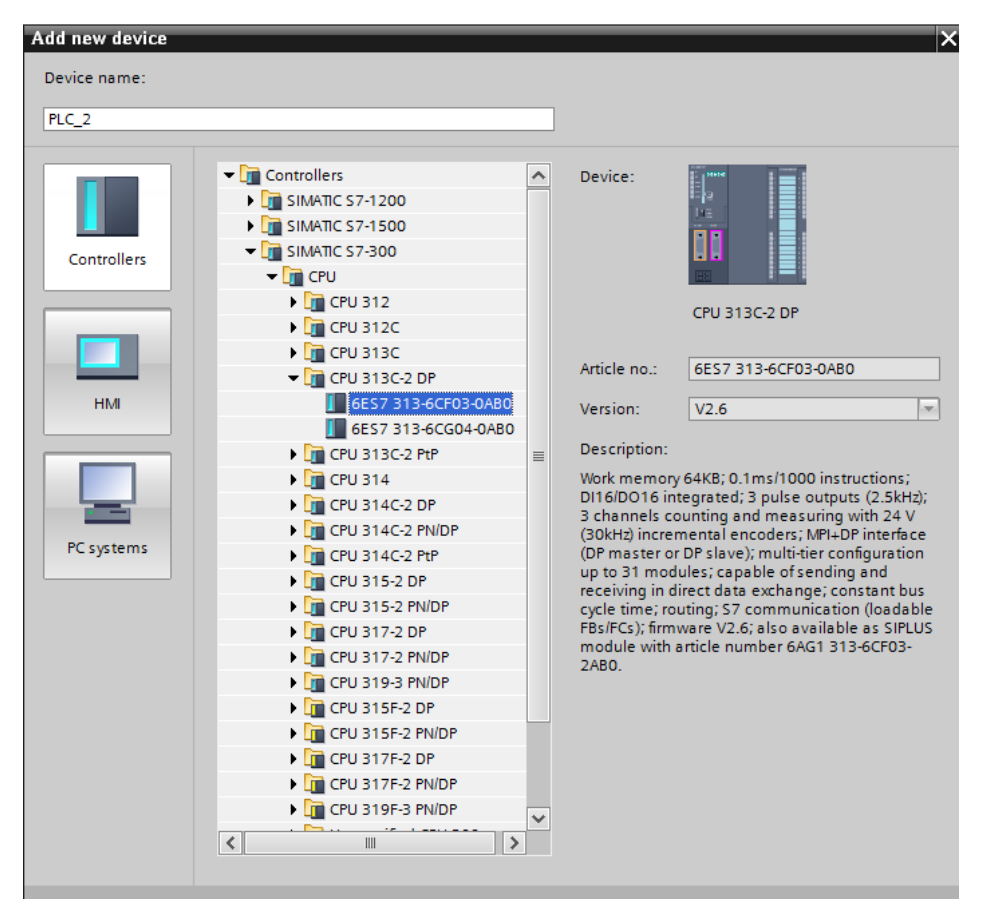

## 3.1. Import GSD

Korzystając z dołączonego pliku konfiguracyjnego GSD należy dodać nowe urządzenie w środowisku. W tym celu należy użyć zakładki OPTIONS a następnie MANAGE GENERAL STATION DESCRIPTION FILES (GSD) i wskazać ścieżkę dostępu do pliku GSD.

| Manage general  | station description files 🛛 🗙                                            |
|-----------------|--------------------------------------------------------------------------|
| Source path:    | C:\Users\user\Downloads\Radwa@Profibus3.5_V13_SP1_EX\Additiona Files\GSD |
| Content of impo | prted p                                                                  |
| File            | Info                                                                     |
| <               | OK Anuluj                                                                |
|                 | Delete Install Cancel                                                    |

Po pomyślnym dodaniu pliku w liście urządzeń możemy już odnaleźć interesujący nas moduł Anybus-IC PDP.

|          |                        |                | _ =' = X       | Hardware catalog                        | <b>□'</b> Ш ▶ |
|----------|------------------------|----------------|----------------|-----------------------------------------|---------------|
| <b>.</b> | Topology view 🛛 🛔 Netw | ork view 🛛 👔   | Device view    | Options                                 |               |
|          | Network overview       | Connections    |                | -                                       |               |
| ~        |                        |                |                | ✓ Catalog                               |               |
|          | 1 Device               | Туре           |                |                                         |               |
|          | S7300/ET200M stat      | tion_1 \$7300/ | ET200M station | <earcn></earcn>                         | wf wr         |
| =        | ✓ ▶ PLC_1              | CPU 31         | 3C-2 DP        | 🗹 Filter                                |               |
|          | GSD device_1           | GSD de         | vice           | Controllers                             |               |
|          | MW-01_Profibus         | Anybus         | -IC PDP        | 🕨 🫅 HMI                                 |               |
|          |                        |                |                | PC systems                              |               |
|          |                        |                |                | Drives & starters                       |               |
|          |                        |                |                | Network components                      |               |
|          |                        |                |                | Detecting & Monitoring                  |               |
|          |                        |                |                | Distributed I/O                         |               |
|          |                        |                |                | Power Supplies                          |               |
|          |                        |                |                | ✓ Im Field devices                      |               |
|          |                        |                |                | AS-Interface                            |               |
|          | -                      |                |                | Commanding and signaling devices        |               |
|          | <b>4</b>               |                |                | SIPLUS HCS                              |               |
|          |                        |                |                | <ul> <li>Other field devices</li> </ul> |               |
|          | -                      |                |                | PROFINETIO                              |               |
|          |                        |                |                | ✓ Im PROFIBUS DP                        |               |
|          |                        |                |                | Drives                                  |               |
|          |                        |                |                | Encoders                                |               |
|          |                        |                |                | Gateways                                |               |
|          |                        |                |                | 👻 🛅 General                             |               |
|          |                        |                |                | 👻 🛅 HMS Industrial Networks             |               |
|          |                        |                |                | 👻 🛅 Anybus-IC PDP                       |               |
|          |                        |                |                | 🚺 Anybus-IC PDP                         |               |
|          |                        |                |                | SIEMENS AG                              |               |
|          |                        |                |                | Ident systems                           |               |
|          |                        |                |                | PLCs                                    |               |
|          |                        |                |                |                                         |               |
|          |                        |                |                |                                         |               |

Należy utworzyć sieć składającą się z jednego sterownika MASTER oraz dodanego modułu SLAVE:

| RadwagProfibus_MW-01V13_SP1 → Devie | es & networks  |                 |
|-------------------------------------|----------------|-----------------|
|                                     |                | 📱 Topology view |
| Network Connections HMI connection  | 🔽 🔛 🔜 🛨        |                 |
|                                     |                |                 |
| <b>✓</b>                            |                |                 |
| PLC_1<br>CPU 313C-2 DP              |                |                 |
|                                     |                |                 |
| PROFIB                              | JS_1           |                 |
|                                     |                |                 |
|                                     |                |                 |
|                                     |                |                 |
|                                     | MW-01_Profibus |                 |
|                                     | PLC_1          |                 |
|                                     |                |                 |
|                                     |                |                 |
|                                     |                |                 |

#### 3.2. Konfiguracja modułu

W dalszej kolejności należy określić adres modułu. Ten parametr musi być zgodny z adresem ustawionymi w menu za pomocą programu MwManager.

| Rad  | wagProfibus_M  | N-01V13_SF | 1 → PLC_1 | [CPU 313C-2 DP] | Distributed I/O | DP-Ma | istersystem (1): PROF | IBUS_1 → | MW-01_ |
|------|----------------|------------|-----------|-----------------|-----------------|-------|-----------------------|----------|--------|
|      |                |            |           |                 |                 |       |                       |          | 2      |
| dit. | MW-01_Profibus |            | . 🖽 🖾     | 🚄 📖 🔍 ±         |                 |       |                       |          | -      |
|      |                |            |           |                 |                 |       |                       |          | ^      |
|      |                | ofibur     |           |                 |                 |       |                       |          | =      |
|      |                | 101.PT     |           |                 |                 |       |                       |          |        |
|      |                | PUR        |           |                 |                 |       |                       |          |        |
|      |                |            |           |                 |                 |       |                       |          |        |
|      |                |            |           |                 |                 |       |                       |          |        |
|      |                |            |           |                 |                 |       |                       |          |        |
|      |                |            |           | DP-NORM         |                 |       |                       |          |        |
|      |                |            |           |                 |                 |       |                       |          |        |
|      |                |            |           |                 |                 |       |                       |          |        |
|      |                |            |           |                 |                 |       |                       |          |        |
|      |                |            |           |                 |                 |       |                       |          | ~      |
| <    |                |            |           |                 |                 | > 1   | 00%                   |          | 1      |

| General IO tags Sys             | stem constants Texts     |                |  |  |  |  |  |  |  |  |
|---------------------------------|--------------------------|----------------|--|--|--|--|--|--|--|--|
| General     Catalog information | PROFIBUS address         |                |  |  |  |  |  |  |  |  |
| PROFIBUS address                | Interface networked with |                |  |  |  |  |  |  |  |  |
| Watchdog                        | Subnet:                  | PROFIBUS_1     |  |  |  |  |  |  |  |  |
| Diagnostics addresses           |                          | Add new subnet |  |  |  |  |  |  |  |  |
|                                 | Parameters               |                |  |  |  |  |  |  |  |  |
|                                 | Address:                 | 1              |  |  |  |  |  |  |  |  |
|                                 | Highest address:         | 126            |  |  |  |  |  |  |  |  |
|                                 | Transmission speed:      | 1.5 Mbps       |  |  |  |  |  |  |  |  |

Możemy przejść do konfiguracji modułu. Na wstępie określamy rozmiar rejestrów wejściowych oraz wyjściowych a także definiujemy ich adresy początkowe. W tym celu z listy dostępnych modułów INPUT oraz OUTPUT wybieramy takie jak na zdjęciu poniżej. Maksymalny rozmiar danych wejściowych wynosi 84 bajtów a wyjściowych 32 bajty. W projekcie użyto domyślnych adresów początkowych – 256 dla modułu INPUT i 256 dla OUTPUT:

| RadwagProfibus_MW | -01V13_SP1 		 PLC_1 [CPU 313C-2 DP] | • Distribut | ed I/O 🔸 | DP-Mastersystem (1): PROF  | IBU S_1 | I → MM | V-01_Profibus |           |                    | _ # # ×     |
|-------------------|-------------------------------------|-------------|----------|----------------------------|---------|--------|---------------|-----------|--------------------|-------------|
|                   |                                     |             |          |                            |         |        | 🚽 Topolog     | y view    | 🔥 Network view     | Device view |
| MW-01_Profibus    | 💌 📰 🖾 🖽 🍳 ±                         | <b>1</b>    | Device   | overview                   |         |        |               |           |                    |             |
|                   |                                     | ^           | - 11     | Module                     | Rack    | Slot   | I address     | Q address | Туре               | Article no. |
|                   | 50045                               |             | <b>_</b> | MW-01_Profibus             | 0       | 0      | 1022*         |           | Anybus-IC PDP      |             |
|                   | 2 P101                              |             | <b>~</b> | INPUT: 32 Byte (16 word)_1 | 0       | 1      | 256287        |           | INPUT: 32 Byte (1  |             |
|                   | 10 <sup>10</sup>                    | -           | <b>~</b> | INPUT: 32 Byte (16 word)_2 | 0       | 2      | 288319        |           | INPUT: 32 Byte (1  |             |
|                   | 2.                                  | _           | <b>~</b> | INPUT: 16 Byte ( 8 word)_1 | 0       | 3      | 320335        |           | INPUT: 16 Byte ( 8 |             |
|                   |                                     |             | <b>~</b> | INPUT: 4 Byte ( 2 word)_1  | 0       | 4      | 336339        |           | INPUT: 4 Byte ( 2  |             |
|                   |                                     |             | <b>~</b> | OUTPUT: 32 Byte (16 word)  | 0       | 5      |               | 256287    | OUTPUT: 32 Byte (  |             |
|                   |                                     |             |          |                            | 0       | 6      |               |           |                    |             |
|                   |                                     |             |          |                            | 0       | 7      |               |           |                    |             |
|                   | DD NODM                             |             |          |                            | 0       | 8      |               |           |                    |             |
|                   |                                     |             |          |                            | 0       | 9      |               |           |                    |             |
|                   |                                     |             |          |                            | 0       | 10     |               |           |                    |             |
|                   | •                                   |             |          |                            | 0       | 11     |               |           |                    |             |
|                   |                                     |             |          |                            | 0       | 12     |               |           |                    |             |
|                   |                                     |             |          |                            | 0       | 13     |               |           |                    |             |
|                   |                                     |             |          |                            | 0       | 14     |               |           |                    |             |
|                   |                                     |             |          |                            | 0       | 15     |               |           |                    |             |

Na tym etapie można załadować do sterownika konfigurację sprzętową.

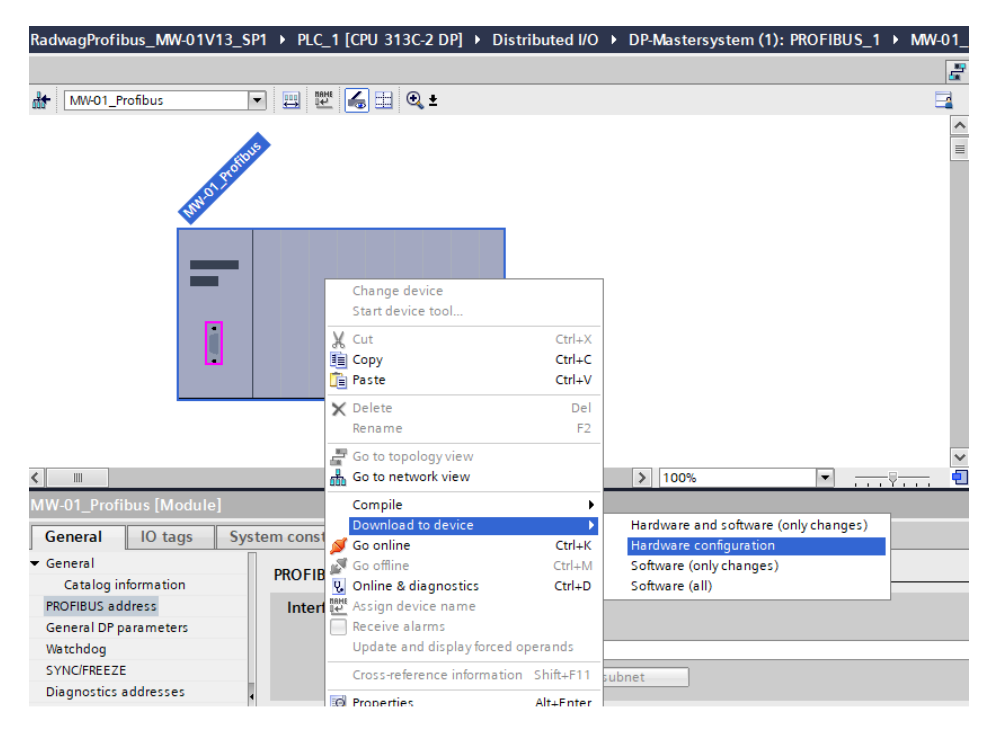

Po pomyślnej kompilacji i wczytaniu kodu MASTER i SLAVE powinny nawiązać połączenie. Dalszym etapem będzie tworzenie kodu programu.

# 4. APLIKACJA DIAGNOSTYCZNA

Tworzenie aplikacji najlepiej zacząć od zdefiniowania nazw symbolicznych rejestrów wejściowych i wyjściowych. Rejestry wejściowe i wyjściowe modułu PROFINET określono w blokach danych HD\_ProfbusInput oraz HD\_ProfbusOutput i HD\_ProfibusOutputTemp w grupie HARDWARE w gałęzi PROGRAM BLOCKS.

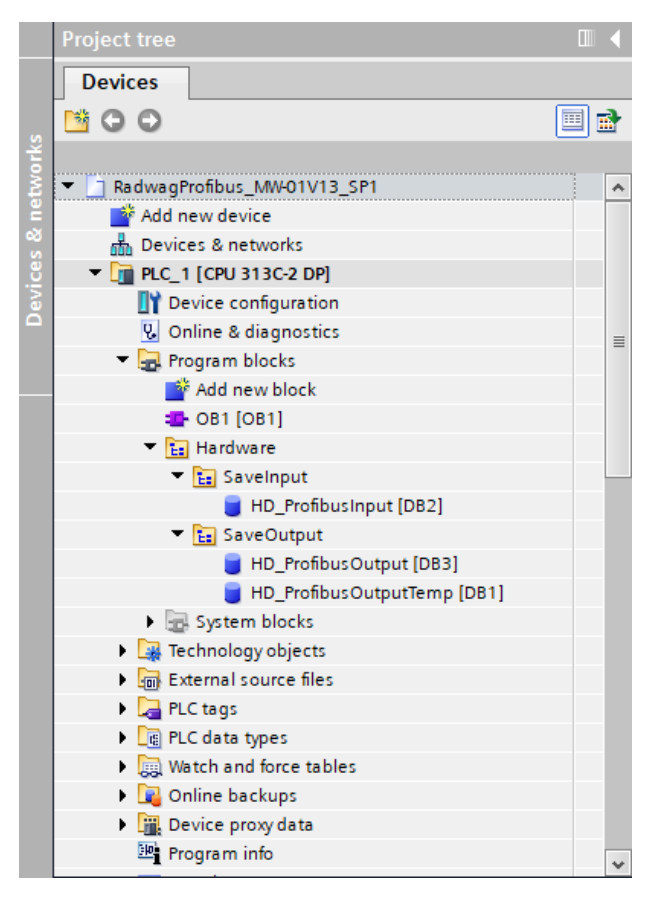

Bloki HD\_ProfinetOutput, oraz HD\_ProfinetInput reprezentują interesujące nas rejestry wejść/wyjść modułu PROFIBUS wagi. Wyglądają one jak poniżej:

| Ra | dwa              | agProfibus_MW-01\          | (13_SP1 → PLC_1 [CP | PU 313C-2 DP | ) 🕨 Program I | blocks 🕨 Ha | rdware 🕨 S | aveInput | HD_ProfibusInput [DB2] |  |  |  |
|----|------------------|----------------------------|---------------------|--------------|---------------|-------------|------------|----------|------------------------|--|--|--|
|    |                  |                            |                     |              |               |             |            |          |                        |  |  |  |
| 2  |                  |                            |                     |              |               |             |            |          |                        |  |  |  |
|    | HD_ProfibusInput |                            |                     |              |               |             |            |          |                        |  |  |  |
|    |                  | Name                       | Data type           | Offset       | Start value   | Retain      | Visible in | Setpoint | Comment                |  |  |  |
| 1  | -00              | ▼ Static                   |                     |              |               |             |            |          |                        |  |  |  |
| 2  | -                | mass                       | Real                | 0.0          | 0.0           | <b>~</b>    |            |          |                        |  |  |  |
| 3  | -                | <ul> <li>tare</li> </ul>   | Real                | 4.0          | 0.0           | <b></b>     |            |          |                        |  |  |  |
| 4  | -00              | <ul> <li>unit</li> </ul>   | Word                | 8.0          | 16#0          | <b></b>     |            |          |                        |  |  |  |
| 5  | -00              | status                     | Word                | 10.0         | 16#0          | <b>~</b>    |            |          |                        |  |  |  |
| 6  | -                | = lo                       | Real                | 12.0         | 0.0           | <b>~</b>    |            |          |                        |  |  |  |
| 7  | -                | process_status             | Word                | 16.0         | 16#0          | <b></b>     |            |          |                        |  |  |  |
| 8  | -00              | <ul> <li>inputs</li> </ul> | Word                | 18.0         | 16#0          | <b></b>     |            |          |                        |  |  |  |
| 9  | -                | min                        | Real                | 20.0         | 0.0           | <b>~</b>    |            |          |                        |  |  |  |
| 10 | -                | max                        | Real                | 24.0         | 0.0           | <b></b>     |            |          |                        |  |  |  |
| 11 |                  | bulk_dosing_th             | reshold Real        | 28.0         | 0.0           | <b></b>     |            |          |                        |  |  |  |
| 12 | -00              | fine_dosing_th             | reshold Real        | 32.0         | 0.0           |             |            |          |                        |  |  |  |

| a                           |           | 3C-2 DPJ                                                                                                    | Program blo                                                                                                    | icks 🕨 Har                                                                                                    | dware 🕨 S                                                                                                    | aveOutput                                                                                                    | ▷ HD_ProfibusOutput [DB3]                                                                                                    |
|-----------------------------|-----------|----------------------------------------------------------------------------------------------------|----------------------------------------------------------------------------------------------------|----------------------------------------------------------------------------------------------------|----------------------------------------------------------------------------------------------------|----------------------------------------------------------------------------------------------------|----------------------------------------------------------------------------------------------------|
|                             |           |                                                                                                    |                                                                                                    |                                                                                                    |                                                                                                    |                                                                                                    |                                                                                                    |
|                             | s 🖿 🔢 😤   |                                                                                                    |                                                                                                    |                                                                                                    |                                                                                                    |                                                                                                    |                                                                                                    |
| ProfibusOutput              |           |                                                                                                    |                                                                                                    |                                                                                                    |                                                                                                    |                                                                                                    |                                                                                                    |
| Name                        | Data type | Offset                                                                                                    | Start value                                                                                                    | Retain                                                                                                    | Visible in                                                                                                    | Setpoint                                                                                                    | Comment                                                                                                    |
| <ul> <li>Static</li> </ul>  |           |                                                                                                    |                                                                                                    |                                                                                                    |                                                                                                    |                                                                                                    |                                                                                                    |
| command                     | Word      | 0.0                                                                                                    | 16#00                                                                                                    | $\checkmark$                                                                                                    | $\sim$                                                                                                    |                                                                                                    |                                                                                                    |
| complex_command             | Word      | 2.0                                                                                                    | 16#00                                                                                                    |                                                                                                    | <b></b>                                                                                                    |                                                                                                    |                                                                                                    |
| set_tare                    | Real      | 4.0                                                                                                    | 2.0                                                                                                    |                                                                                                    | <b></b>                                                                                                    |                                                                                                    |                                                                                                    |
| set_lo                      | Real      | 8.0                                                                                                    | 0.5                                                                                                    | <b></b>                                                                                                    | <b></b>                                                                                                    |                                                                                                    |                                                                                                    |
| <ul> <li>outputs</li> </ul> | Word      | 12.0                                                                                                    | 16#03                                                                                                    | <b></b>                                                                                                    | <b></b>                                                                                                    | $\checkmark$                                                                                                    |                                                                                                    |
| set_min                     | Real      | 14.0                                                                                                    | 10.0                                                                                                    | <b>~</b>                                                                                                    | <b></b>                                                                                                    | $\sim$                                                                                                    |                                                                                                    |
| set_max                     | Real      | 18.0                                                                                                    | 20.0                                                                                                    | $\checkmark$                                                                                                    | <b></b>                                                                                                    | $\sim$                                                                                                    |                                                                                                    |
| set_bulk_dosing_thre        | Real      | 22.0                                                                                                    | 10.0                                                                                                    |                                                                                                    | <b></b>                                                                                                    |                                                                                                    |                                                                                                    |
| set_fine_dosing_thres       | Real 🔳    | 26.0                                                                                                    | 20.0                                                                                                    |                                                                                                    |                                                                                                    |                                                                                                    |                                                                                                    |
|                             |           | ProfibusOutput Name     Data type     Static     command     Word     complex_command     Word     set_tare     set_lo     cutputs     Word     set_min     set_max     set_bulk_dosing_thre     Real     set_fine_dosing_thres Real | ProfibusOutput     Data type     Offset       Static     Data type     Offset       • command     Word     0.0       • complex_command     Word     2.0       • set_tare     Real     4.0       • set_to     Real     4.0       • set_to     Real     1.0       • set_min     Real     14.0       • set_max     Real     18.0       • set_bulk_dosing_thres.     Real     12.0       • set_fine_dosing_thres.     Real     12.0 | Profibus 0 utput         Data type         Offset         Start value           * Static         0.0         16#00           • command         Word         0.0         16#00           • complex_command         Word         2.0         16#00           • set_tare         Real         4.0         2.0           • set_lo         Real         4.0         2.0           • set_mark         Real         12.0         16#03           • set_mark         Real         14.0         10.0           • set_mark         Real         18.0         20.0           • set_fine_dosing_thres         Real         2.0         10.0 | ProfibusOutput         Data type         Offset         Start value         Retain           • static         0.0         16#00         •           • command         Word         2.0         16#00         •           • complex_command         Word         2.0         16#00         •           • set_tare         Real         4.0         2.0         •           • set_to         Real         8.0         0.5         •           • outputs         Word         12.0         16#03         •           • set_max         Real         14.0         10.0         •           • set_bluk_dosing_thre         Real         12.0         16#03         •           • set_max         Real         18.0         20.0         •           • set_fine_dosing_thres         Real         18.0         20.0         • | Profibus O utput         Data type         Offset         Start value         Retain         Visible in           • Static         •         •         •         •         •         •         •         •         •         •         •         •         •         •         •         •         •         •         •         •         •         •         •         •         •         •         •         •         •         •         •         •         •         •         •         •         •         •         •         •         •         •         •         •         •         •         •         •         •         •         •         •         •         •         •         •         •         •         •         •         •         •         •         •         •         •         •         •         •         •         •         •         •         •         •         •         •         •         •         •         •         •         •         •         •         •         •         •         •         •         •         •         •         •         •         • </th <th>Profibus O utput         Data type         Offset         Start value         Retain         Visible in         Setpoint           • Static         •         •         •         •         •         •         •         •         •         •         •         •         •         •         •         •         •         •         •         •         •         •         •         •         •         •         •         •         •         •         •         •         •         •         •         •         •         •         •         •         •         •         •         •         •         •         •         •         •         •         •         •         •         •         •         •         •         •         •         •         •         •         •         •         •         •         •         •         •         •         •         •         •         •         •         •         •         •         •         •         •         •         •         •         •         •         •         •         •         •         •         •         •         •</th> | Profibus O utput         Data type         Offset         Start value         Retain         Visible in         Setpoint           • Static         •         •         •         •         •         •         •         •         •         •         •         •         •         •         •         •         •         •         •         •         •         •         •         •         •         •         •         •         •         •         •         •         •         •         •         •         •         •         •         •         •         •         •         •         •         •         •         •         •         •         •         •         •         •         •         •         •         •         •         •         •         •         •         •         •         •         •         •         •         •         •         •         •         •         •         •         •         •         •         •         •         •         •         •         •         •         •         •         •         •         •         •         •         • |

Blok HD\_ProfibusOutputTemp służy do przechowywania danych tymczasowych podczas zamiany kolejności bajtów w rejestrach.

| Ra       | dwa | agl | rofibus_MW-01V13_SP1 		 PL0   | 1 [CPU 313C- | 2 DP] 🕨   | Program | blocks | Hardware    | SaveOutput | t ▶ HD_Pro | ofibusOut | outTemp [DB1] |
|----------|-----|-----|-------------------------------|--------------|-----------|---------|--------|-------------|------------|------------|-----------|---------------|
|          |     |     |                               |              |           |         |        |             |            |            |           |               |
| <b>1</b> | 1   | 8   | • • • • • • • • • • •         | 12 😜         |           |         |        |             |            |            |           |               |
|          | HD  | _P  | rofibusOutputTemp             |              |           |         |        |             |            |            |           |               |
|          |     | Na  | me                            |              | Data type |         | Offset | Start value | Retain     | Visible in | Setpoint  | Comment       |
| 1        | -   | •   | Static                        |              |           |         |        |             |            |            |           |               |
| 2        |     |     | set_tare_inv                  |              | Real      |         | 0.0    | 2.0         |            |            |           |               |
| 3        |     |     | set_lo_inv                    |              | Real      |         | 4.0    | 0.5         | <b></b>    |            |           |               |
| 4        |     |     | outputs_inv                   |              | Word      |         | 8.0    | 16#03       | <b></b>    |            | <b></b>   |               |
| 5        |     |     | set_min_inv                   |              | Real      |         | 10.0   | 1.1         | <b></b>    |            |           |               |
| 6        |     |     | set_max_inv                   |              | Real      |         | 14.0   | 1.4         | <b></b>    |            | <b></b>   |               |
| 7        |     |     | set_bulk_dosing_threshold_inv |              | DWord     |         | 18.0   | 16#DE       | <b></b>    |            |           |               |
| 8        | -   |     | set_fine_dosing_threshold_inv |              | Word      |         | 22.0   | 16#16       |            |            | <b></b>   |               |

Pozostaje w głównej pętli programu stworzyć funkcje przepisujące stany fizycznych rejestrów wagi do rejestrów w blokach danych HD\_ProfibusInput i HD\_ProfibusOutput. Funkcje mogą wyglądać jak poniżej. Na przykładzie zaprezentowano sposób odczytu masy, jednostki oraz zapisu rejestrów "tara" i "komenda".

Należy zwróić uwagę że dane pobierane i zapisywane w przetworniku masy MW-01-A posidają odwróconą kolejność bajtów w rejestrach. I tak zmienne typu float posiadają kolejność DCBA a zmienne word BA. Żeby móc proawidłowo odczytac te rejestry należy zamiernić ich kolejność. W tym przykładzie użyto poleceń CAD dla zmiennych typu float oraz CAW dla zmiennych typu word.

Podobna zasada dotyczy zmiennych zapisywanych w przetworniku masy. Przed zapisem należy odwrócić kolejność bajtów. Jako przykład podamy sposób zapisu tary o wartości 1.5. Po konwersji na hex otrzymamy – 0x3FC00000. Przed zapisem do MW-01-A musimy dokonac konwersji do porządku DCBA. Po użyciu polecenia CAD otrzymamy 0000C03F i taką wartość należy zapisać w rejestrze wagi.

| RadwagProfibus_MW-01V13_SP                                                                                                    | 1 	 PLC_1 [CPU 313C-2 DP]                                                                                                    | <ul> <li>Program blocks &gt; OB1 [OB1]</li> </ul>                                                                                                    |                                                              | _ # = X    |
|----------------------------------------------------------------------------------------------------|----------------------------------------------------------------------------------------------------|----------------------------------------------------------------------------------------------------|--------------------------------------------------------------|------------|
|                                                                                                    |                                                                                                    | ·원 GH 4D2 1_ 1_ 2, 000 118                                                                                                    |                                                              |            |
|                                                                                                    |                                                                                                    |                                                                                                    |                                                              |            |
| Name                                                                                                    | Data type Offset                                                                                                    | Default value Comment                                                                                                    |                                                              |            |
| 1 - 1 - Temp                                                                                                    | ona ype                                                                                                    | connent                                                                                                    |                                                              | ~          |
| 2 - 1 Temp 0                                                                                                    | Byte 🔠 0.0                                                                                                    |                                                                                                    |                                                              | =          |
| 3 - 1 = Temp 1                                                                                                    | Byte 1.0                                                                                                    |                                                                                                    |                                                              |            |
|                                                                                                    | -                                                                                                    |                                                                                                    |                                                              |            |
| CALL                                                                                                    |                                                                                                    |                                                                                                    |                                                              |            |
|                                                                                                    |                                                                                                    |                                                                                                    |                                                              |            |
| -                                                                                                    |                                                                                                    |                                                                                                    |                                                              | ~          |
| 1 CALL DPI                                                                                                    | RD DAT                                                                                                    |                                                                                                    |                                                              | -          |
| 2 LADDR                                                                                                    | :=W#16#100                                                                                                    |                                                                                                    | W#16#100                                                     |            |
| 3 RET VI                                                                                                    | AL :="err read"                                                                                                    |                                                                                                    | %MW4                                                         |            |
| 4 BECOBI                                                                                                    | D :="HD ProfibusInput                                                                                                    | ".mass                                                                                                    | \$DB2, DBD0                                                  |            |
| 5                                                                                                    |                                                                                                    |                                                                                                    |                                                              |            |
| 6                                                                                                    |                                                                                                    |                                                                                                    |                                                              |            |
| 7                                                                                                    |                                                                                                    |                                                                                                    |                                                              |            |
| 8                                                                                                    |                                                                                                    |                                                                                                    |                                                              |            |
| 9                                                                                                    |                                                                                                    |                                                                                                    |                                                              |            |
| 10                                                                                                    |                                                                                                    |                                                                                                    |                                                              |            |
| 11                                                                                                    |                                                                                                    |                                                                                                    |                                                              |            |
| 11                                                                                                    |                                                                                                    |                                                                                                    |                                                              |            |
| <ul> <li>Network 3:</li> </ul>                                                                                                    |                                                                                                    |                                                                                                    |                                                              |            |
| Commont                                                                                                    |                                                                                                    |                                                                                                    |                                                              |            |
| Comment                                                                                                    |                                                                                                    |                                                                                                    |                                                              |            |
| 1 L "H                                                                                                    | D ProfibusInput".mass                                                                                                    |                                                                                                    | %DB2.DBD0                                                    |            |
| 2 CAD                                                                                                    |                                                                                                    |                                                                                                    |                                                              |            |
| 3 т "н                                                                                                    | D ProfibusInput".mass                                                                                                    |                                                                                                    | %DB2.DBD0                                                    |            |
| 4                                                                                                    |                                                                                                    |                                                                                                    |                                                              |            |
| 5                                                                                                    |                                                                                                    |                                                                                                    |                                                              |            |
| RadwagProfibus_MW-01V13_SP                                                                                                    | 1 → PLC_1 [CPU 313C-2 DP]                                                                                                    | ▶ Program blocks 	 OB1 [OB1]                                                                                                    |                                                              | _ # #      |
| RadwagProfibus_MW-01V13_SP<br>,成 ,X : 한 : 문 등 등 등 등 등                                                                                                    | 1 → PLC_1 [CPU 313C-2 DP]                                                                                                    | Program blocks     OB1 [OB1]     Set I = 1 = 0, ∞ II                                                                                                    |                                                              | - 7 =<br>2 |
| RadwagProfibus_MW-01V13_SP<br>(상 , K) 관 관 문 등 등 등<br>0B1                                                                                                    | 1 → PLC_1 [CPU 313C-2 DP]                                                                                                    | > Program blocks > OB1 [OB1] 5 4                                                                                                    |                                                              | -**        |
| RadwagProfibus_MW-01V13_SP<br>⊮& ⊮X ⊉ ⊉ ∎₀ ⋿ ⊟ ₪<br>OB1<br>Name                                                                                                    | 1 → PLC_1 [CPU 313C-2 DP]                                                                                                    | <ul> <li>&gt; Program blocks → OB1 [OB1]</li> <li>5</li></ul>                                                                                                    |                                                              | - * =      |
| RadwagProfibus_MW-01V13_SP<br>k¾ k¾ ﷺ ∰ ∰ ∰ ∰ ∰ ∰ ∰<br>Name<br>1                                                                                                    | 1 → PLC_1 [CPU 313C-2 DP]                                                                                                    | Program blocks → OB1 [OB1]     C    C    C    C    C    C    C                                                                                                    |                                                              | -*=<br>3   |
| RadwagProfibus_MV-01V13_SP<br>ki kX 20 20 100 100 100<br>OB1<br>Name<br>1 Temp<br>2 Temp_0                                                                                                    | 1 → PLC_1 [CPU 313C-2 DP]<br>2 ± ± ± = 2 ¢° ¢<br>Data type Offset<br>Byte ■ 0.0                                                                                                    | Program blocks → OB1 [OB1]     C                                                                                                    |                                                              | _ # =<br>2 |
| RadwagProfibus_MW-01V13_SP<br>→ → → → → → → → → → → → → → → → → → →                                                                                                     | 1 → PLC_1 [CPU 313C-2 DP]<br>2 2 ± 2 ± 2 2 ↓ 2 0 €<br>Data type Offset<br>Byte = 0.0<br>Byte = 1.0                                                                                                    | Program blocks > OB1 [OB1]     cell €                                                                                                    |                                                              | - # =<br>- |
| RadwagProfibus_MV-01V13_SP<br>µ@ µ% ☆ ☆ ☆ � � b 註 臣 ⊆<br>Name<br>1                                                                                                    | 1 → PLC_1 (CPU 313C-2 DP)<br>□ 2 ± 2 ± 1 2 2 2 2 2 2 2 2 2 2 2 2 2 2 2                                                                                                    | Program blocks → OB1 [OB1]     Cell QB1     Cell QB1     Default value     Comment                                                                                                    |                                                              | _ # #      |
| RadwagProfibus_MV-01V13_SP<br>HR HR # # # # # # # # #<br>OB1<br>Name<br>1                                                                                                    | 1 → P.C_1 (CPU 313C-2 DP)                                                                                                    | Program blocks > OB1 [OB1]     Cell {     Cell {   |                                                              | - # #      |
| RadwagProfibus_MV-01V13_SP<br>µ@ µ% ഈ ഈ ₪ 世 🖾 💭<br>OB1<br>Name<br>1 → Y Temp<br>2 → Temp_0<br>3 → Temp_1<br>CAL<br>▼ Network 6:                                                                                                    | 1 → PLC_1 (CPU 313C-2 DP)                                                                                                    | Program blocks > OB1 [OB1]     Cefault value     Comment                                                                                                    |                                                              | _ # =<br>_ |
| RadwagProfibus_MV-01V13_SP           with with with an end of the second second secon           | 1 → PLC_1 (CPU 313C-2 DP)                                                                                                    | Program blocks > OB1 [OB1]     Centre of the second second s |                                                              | _ # #      |
| RadwagProfibus_MV-01V13_SP<br>→ → → → → → → → → → → → → → → → → → →                                                                                                     | 1 → PLC_1 [CPU 313C2 DP]                                                                                                    | Program blocks > OB1 [OB1]     Cefault value     Comment     Comment                                                                                                    |                                                              | - # =      |
| RadwagProfibus_MV-01V13_SP<br>µ@ xX ⊉ ⊉ ⊕ ⊨ ⊑ ⊑<br>Name<br>Name<br>1 ▼ Temp_0<br>3 ♥ Temp_0<br>3 ♥ Temp_1<br>Collar<br>Comment<br>1 CALL DPI                                                                                                    | 1 → PLC_1 (CPU 313C-2 DP)                                                                                                    | Program blocks > OB1 [OB1]     Cell QB1     Comment     Default value     Comment     Comment                                                                                                    |                                                              | _ # =      |
| RadwagProfibus         MV-01V13         SP           with with site site         a         a         a           OB1         Name         a         a         a           1         -         Temp_0         a         a         a           2         -         Temp_0         a         a         b         b         a           2         -         Temp_1         c         c                                                                                                    | 1 → PLC_1 (CPU 313C-2 DP)                                                                                                    | Program blocks > OB1 [OB1]     Cef en Comment     Default value     Comment                                                                                                    | w#16#108                                                     |            |
| RadwaigProfibus_MV-01V13_SP           µiii µX ⇒ ⇒         ⊕         ⊨         □           0B1         Name         □         Temp_0           2         •         Temp_1           CAL         •         Temp_1           Comment         □         LADDR           3         •         Call_L           2         LADDR         3                                                                                                    | 1 → PLC_1 [CPU 313C-2 DP]                                                                                                    | Program blocks > OB1 [OB1]     Cefault value     Comment                                                                                                    | N#16#108<br>55074                                            | _ # =      |
| RadwagProfibus_MV-01V13_SP<br>→ W → W → W → W → W → W → W → W → W → W                                                                                                    | 1 → PLC_1 (CPU 313C-2 DP)                                                                                                    | > Program blocks > OB1 [OB1]       a @ @ @ 0     1 = 1 a @ 0     0       Default value     Comment                                                                                                    | ₩#16#108<br>%WW4<br>%DD2.DEM8                                | - # #      |
| RadwagProfibus_MW-01V13_SP           will will will will will will will will                                                                                                    | 1 → PLC_1 [CPU 313C-2 DP]                                                                                                    | Program blocks > OB1 [OB1]     Comment     Default value     Comment     Comment      | w#16#108<br>%WW4<br>%DB2.DBW8                                | _ # =      |
| RadwagProfibus_MV-01V13_SP           will will will will will will will will                                                                                                    | 1 → PLC_1 (CPU 313C-2 DP)                                                                                                    | Program blocks > OB1 [OB1]       • E                                                                                                    | ##16#108<br>%MM4<br>%DB2.DBW8                                | - • • =    |
| RadwagProfibus_MW-01V13_SP           + № № № № № № № № №           0B1           Name           1         • Temp_0           3         • Temp_1           CAL           *         Network 6:           1         CALL DPI           2         LADDR           3         RET_Y, 4           5         6           7         7                                                                                                    | 1 → PLC_1 [CPU 313C2 DP]<br>P 2 1 2 2 2 2 2 2 2 2 2 2 2 2 2 2 2 2 2                                                                                                    | Program blocks > OB1 [OB1]     Cefault value Comment     Comment     Comment     Comment     Comment                                                                                                    | W#16#108<br>%004<br>%DB2.DBW8                                |            |
| RadwagProfibus_MV-01V13_SP                                                                                                    | <pre>1 &gt; PLC_1 [CPU 313C-2 DP]     Data type Office     Dyte 0 0    Byte 0 0    Byte 10    Byte 10</pre>                                                                                                    | Program blocks > OB1 [OB1]       o e and the second second se              | N#16#108<br>\$xxv4<br>\$DB2.DBW8                             | _ # #      |
| RadwagProfibus_MV-01V13_SP           will will will will will will will will                                                                                                    | <pre>1 → PLC_1 [CPU 313C2 DP]  P 1 ± 1 ± = ↓ ℓ ° € Data type Offset Byte 0 00 Byte 0 0 Byte 10 Byte 10 ET=#16\$108 LL :="err read" D :=""HD_ProfibusInput</pre>                                                                                                    | Program blocks > OB1 [OB1]       a @ @ @ 0 1= 1= 0: 0: 0: 0: 0: 0: 0: 0: 0: 0: 0: 0: 0:                                                                                                    | W#16#108<br>%WW4<br>%DB2.DBW8                                |            |
| RadwagProfibus         MV-01V13_SP           will will see the second second                    | <pre>1 → PLC_1 [CPU 313C-2 DP]  p 2 ± 2 ± 1 1 2 2 2 2 2 2 2 2 2 2 2 2 2 2</pre>                                                                                                    | Program blocks > OB1 [OB1]       Image: Comment in the second second              | W#16#108<br>\$xxv4<br>\$DB2.DBW8                             | _ # #      |
| RadwagProfibus_MV-01V13_SP           will will will will will will will will                                                                                                    | 1 → PLC_1 [CPU 313C2 DP]<br>P 2 ± ± ± = 2 0 0° €<br>Data type Offset<br>Byte 0 00<br>Byte 10<br>RD_DAT<br>:=#\$16\$108<br>AL :="err read"<br>D :=""HD_ProfibusInput                                                                                                    | Program blocks > OB1 [OB1]       Image: Comment in the second second              | W#1C#108<br>%MM4<br>%DB2.DBW8                                | = = .      |
| RadwagProfibus_MW-01V13_SP       +% +% ⇒ ⇒ ⇒ ⇒ ⇒ ⇒ ⇒ ⇒ ⇒ ⇒ ⇒ ⇒ ⇒ ⇒ ⇒ ⇒ ⇒                                                                                                    | <pre>1 → PLC_1 [CPU 313C2 DP]  p 2 ± 2 ± 1 = 2 2 2 2 2 2 2 2 2 2 2 2 2 2 2 2 2 2</pre>                                                                                                    | Program blocks > OB1 [OB1]     Center of the second second s | W#15#108<br>%XX4<br>%DB2.DBW8                                |            |
| RadwagProfibus     MW-01V13_SP       will     will       0B1     will       Neme     i       1     Temp_0       2     Temp_1       Comment     i       Comment     i       1     CALL       2     I       2     I       2     I       1     CALL       2     I       2     I       2     I       2     I       2     I       2     I       2     I       2     I       2     I       3     I                                                                                                    | <pre>1 → PLC_1 [CPU 313C2 DP]  p 2 ± 2 ± 1 = 1 = 2 e 2 e 2 e 2 e 2 e 2 e 2 e 2 e 2 e 2</pre>                                                                                                    | Program blocks > OB1 [OB1]       • E • • • • • • • • • • • • • • • • • •                                                                                                    | ##16#108<br>%XM4<br>%DB2.DBW8                                | _ # =      |
| RadwagProfibus     MV-01V13_SP       will k% ⇒ ⇒ ⇒ ⇒ ⇒ ⇒ ⇒ ⇒ ≡ ⇒ ≡ ⇒ ⇒     >       OB1     Name     ■       I     Temp_0     >       I     Temp_1        Call     I     I       Vetwork 6:        Comment                                                                                                    | <pre>1 → PLC_1 [CPU 313C-2 DP]  P 1 ± 1 ± 1 = 1 = 2 C Q Deta type Deta type Byte Byte 0.0 Byte 1.0  RD_DAT :=##16#108 AL:=#"err read" D :=#"HD_ProfibusInput</pre>                                                                                                    | Program blocks > OB1 [OB1]       Image: Comment in the second second              | W#16#108<br>\$xW4<br>\$DB2.DBW8                              |            |
| RadwagProfibus     MV-01V13_SP       + №     ⇒     ⇒       0B1     →     Temp_0       2     •     Temp_1       2     •     Temp_1       CAL     >     Temp_1       CAL     Comment        1     CALL DPI     CALL DPI       3     •     TEMP_1       4     Second     RET_V,       5     6     7       8     9     10       11     Temp     •       •     Network 7:                                                                                                    | 1 → PLC_1 [CPU 313C2 DP]<br>P 1 ± 1 ± = ↓ 2 < 0<br>Data type Offset<br>Byte 0 00<br>Byte 0 00<br>Byte 0 | Program blocks > OB1 [OB1]       a @ @ @ @ 1 = 1 a @ @ @ U       Default value       Comment                                                                                                    | ¥#16#108<br>%NY4<br>%D52.D5W8                                |            |
| Radwaightofibus     MV-01V13_SP       Image: Second Second          | <pre>1 &gt; PLC_1 [CPU 313C2 DP]  p 2 ± 2 ± 2 = 2 2 2 2 2 2 2 2 2 2 2 2 2 2</pre>                                                                                                    | Program blocks > OB1 [OB1]       • Program blocks > OB1 [OB1]       • E • • • • • • • • • • • • • • • • • •                                                                                                    | ¥16#108<br>\$xm4<br>\$DB2.DBW8                               |            |
| RadwagProfibus     MV-01V13_SP       Will will will will will will will will                                                                                                    | <pre>1 → PLC_1 (CPU 313C2 DP)  P 1 ± 1 ± = 2 2 2 2 2 2 2 2 2 2 2 2 2 2 2 2 2 2</pre>                                                                                                    | Program blocks > OB1 [OB1]       a @ @ @ @ la la @ @ @ U       Default value       Comment                                                                                                    | W#16#108<br>\$M074<br>\$D52.D5W8<br>\$D52.D5W8<br>\$D52.D5W8 |            |
| RadwagProfibus     MW-01V13_SP       will will will will will will will will                                                                                                    | <pre>1 &gt; PLC_1 [CPU 313C2 DP]  p 2 1 2 2 2 2 2 2 2 2 2 2 2 2 2 2 2 2 2</pre>                                                                                                    | Program blocks > OB1 [OB1]       • E • • • • • • • • • • • • • • • • • •                                                                                                    | *DB2.DBW8<br>*DB2.DBW8                                       |            |
| RadwagProfibus_MV-01V13_SP       will kM =>       0B1       Name       1       V Temp       2       1       Comment         Comment         1       Labor       1       Call       1       1       1       1       1       1       1       1       1       1       1       1       1       2       1       2       1       2       1       1       1       1       1       1       1       1       1       1       2       1       2       1       1       1       1       1       1       1       1       1       1       1       1       1       1       1       1       1       1       1       1                                                                                                    | <pre>1 &gt; PLC_1 [CPU 313C2 DP]  p 1 ± 1 ± m 2 C Q Deta type Offset Byte 0 0 Byte 0 0 Byte 10 Byte 10 Byte 10 D = #164108 Lt := "err read" D := "HD_ProfibusInput".unit D_ProfibusInput".unit</pre>                                                                                                    | Program blocks > OB1 [OB1]       Program blocks > OB1 [OB1]       Perfault value       Comment       Perfault value       Comment                                                                                                    | N#16#108<br>\$xxv4<br>\$DB2.DBW8<br>\$DB2.DBW8<br>\$DB2.DBW8 |            |
| RadwagProfibus_MW-01V13_SP       Image: Specific state state s | <pre>1 → PLC_1 [CPU 313C2 DP]  P 1 ± 1 ± = = 2 € 3 € Data type Offset Byte B 00 Byte B 00 Byte</pre>                                                                                                    | Program blocks > OB1 [OB1]       a E                                                                                                    | *DB2.DBW8<br>*DB2.DBW8                                       |            |

| All Pie Die Die Die Die Die Die Die Die Die D                                                                                                    |                                                                                                    |                                                                                                    |                                                                                                    |  |
|----------------------------------------------------------------------------------------------------|----------------------------------------------------------------------------------------------------|----------------------------------------------------------------------------------------------------|----------------------------------------------------------------------------------------------------|--|
| Unit         Des hype         Other         Privativate         Comment           • • • • • • • • • • • • • • • • • • •                                                                                                    | ⊮X ⊉ € № 11 E                                                                                                    | ≡ ♥ 월 ± 월 ± 월 [2] (* 6₀ (8] 68 19  = 1= 6°                                                                                                    | 5 B                                                                                                    |  |
| • • • • • • • • • • • • • • • • • • •                                                                                                    | Name                                                                                                    | Data type Offset Default value Comme                                                                                                    | nt                                                                                                    |  |
| •         •         •         •         •         •         •         •         •         •         •         •         •         •         •         •         •         •         •         •         •         •         •         •         •         •         •         •         •         •         •         •         •         •         •         •         •         •         •         •         •         •         •         •         •         •         •         •         •         •         •         •         •         •         •         •         •         •         •         •         •         •         •         •         •         •         •         •         •         •         •         •         •         •         •         •         •         •         •         •         •         •         •         •         •         •         •         •         •         •         •         •         •         •         •         •         •         •         •         •         •         •         •         •         •         •         •                                                                                                            | - Temp                                                                                                    |                                                                                                    |                                                                                                    |  |
| •         Temp,1         Pro         10           •         ************************************                                                                                                    | Temp_0                                                                                                    | Byte 🔳 0.0                                                                                                    |                                                                                                    |  |
| Account         1       1       100 profiburoutput*.set_tare_inv       NoB3.0004         Account       NoB3.0004       NoB3.0004         Account       NoB3.0004       NoB3.0004         Account       NoB4.004/11_SH 1 * NoL 1 (COU SISCOM) * NoB1 (MUW Comment       NoB4.004         NoB4.004/11_SH 1 * NoL 1 (COU SISCOM) * NoB1 (MUW Comment       NoB4.004         NoB4.004/11_SH 1 * NoL 1 (COU SISCOM) * NoB4.004       NoB5.0004         NoB4.004/11_                                                                                                    | Temp_1                                                                                                    | Byte 1.0                                                                                                    |                                                                                                    |  |
| Network 27:                                                                                                    |                                                                                                    |                                                                                                    |                                                                                                    |  |
| Network 20:                                                                                                    | Notwork 27.                                                                                                    |                                                                                                    |                                                                                                    |  |
| 1       1       "ND_Profibus0utput".set_tare       NDD         2       7       "ND_Profibus0utputTemp".set_tare_inv       NDD         2            2            3            4            2            3            4            5            3            4            5            6            7             6             7             6             6             7 <td>Comment</td> <td></td> <td></td> <td></td>                                                                                                    | Comment                                                                                                    |                                                                                                    |                                                                                                    |  |
| important     important     important       important     important                                                                                                    | 1 .                                                                                                    | "UD DwofibusOutput" act town                                                                                                    | 8DP2 DPD4                                                                                                    |  |
| 1 1 *BD_PErifibusOutputTemp*.set_tare_inv     Network 28:     1 1   1 1   1 1   1 1   1 1   1 1   1 1   1 1   1 1   1 1   1 1   1 1   1 1   1 1   1 1   1 1   1 1   1 1   1 1   1 1   1 1   1 1   1 1   1 1   1 1   1 1   1 1   1 1   1 1   1 1   1 1   1 1   1 1   1 1   1 1   1 1   1 1   1 1   1 1   1 1   1 1   1 1   1 1   1 1   1 1   1 1   1 1   1 1   1 1   1 1   1 1   1 1   1 1   1 1   1 1   1 1   1 1   1 1 </td <td>2 CAD</td> <td>ing_Fioribasoucput iset_tare</td> <td>0003.0004</td> <td></td>                                                                                                    | 2 CAD                                                                                                    | ing_Fioribasoucput iset_tare                                                                                                    | 0003.0004                                                                                                    |  |
| *       ************************************                                                                                                    | 3 т                                                                                                    | "HD_ProfibusOutputTemp".set_tare_inv                                                                                                    | %DB1.DBD0                                                                                                    |  |
| Network 28:         Comment         Image: Child DWMs_DAT         Image: Child DWMs_DAT         Image: Child DWMs_D                                                                                                    | 4                                                                                                    |                                                                                                    |                                                                                                    |  |
| Network 28:<br>Comment                                                                                                    | 5                                                                                                    |                                                                                                    |                                                                                                    |  |
| Connect<br>CALL DFWR_DAT<br>RECORD := "BD_ProfilueOutputTemp".set_tare_inv<br>MI16f106<br>RECORD := "BD_ProfilueOutputTemp".set_tare_inv<br>MI16f106<br>RECORD := "BO ProfilueOutputTemp".set_tare_inv<br>MI16f106<br>Set<br>Set<br>Set<br>Set<br>Set<br>Set<br>Set<br>Set                                                                                                    | Network 28:                                                                                                    |                                                                                                    |                                                                                                    |  |
| Image of the set of the set of the       | Comment                                                                                                    |                                                                                                    |                                                                                                    |  |
| I LADOK :=%/16106       W16106         I LADOK :=%/16106       W16106         I LADOK :=%/16106       W16106         RET_VAL :="err write"       W16106         NN00       NN00         I LADOK :=%/16106       NN00         I LADOK :=%/16106       NN00         NN00       NN00         I LADOK :=%/16106       NN00         I LADOK :=%/16106       NN00         I LADOK :=%/16100       NN00         I LADOK :=%/16100       NN00         I LADOK :=%/1                                                                                                    | 1 CALL                                                                                                    | DPWR_DAT                                                                                                    |                                                                                                    |  |
| RECORD := ""B_PCfibusOutputTemp".set_tart_inv       \$0B1.0BD0         SET_VAL :="err write"       \$MN8         Mine       \$MN8         Mare       Data type         Offet       Defutivalue         Comment       \$MS3.DBM0         * Imp_0       byte         byte       0         * Imp_1       byte         byte       0         * Temp_1       byte         * Temp_1       byte         * Temp_1       byte         * Temp_1       byte         * Temp_1       byte         * Temp_1       byte         * Temp_1       byte         * Temp_1       byte         * Temp_1       byte         * Temp_1       byte         * Temp_1       byte         * Temp_1       byte         * Temp_1       byte         * Temp_1       byte         * Temp_2       byte         * Temp_2       byte         * Temp_2       byte         * Temp_2       byte         * Temp_2       byte         * Temp_2       byte         * Temp_2       byte         * Temp_2                                                                                                    | 2 LJ                                                                                                    | ADDR :=W#16#106                                                                                                    | W#16#106                                                                                                    |  |
| Nework 23:                                                                                                    | 3 RI                                                                                                    | CORD := "HD_ProfibusOutputTemp".set_tare_inv                                                                                                    | \$DB1.DBD0                                                                                                    |  |
| i                                                                                                    | 5                                                                                                    | T_VAL :- "err write"                                                                                                    | 400W 0                                                                                                    |  |
| ************************************                                                                                                    | 6                                                                                                    |                                                                                                    |                                                                                                    |  |
| weighting   weighting weighting                                                                                                    | 7                                                                                                    |                                                                                                    |                                                                                                    |  |
| 1   waphofibus_MW01V13_SP1 > PLC1 [CPU 313C2 DP] > Program blocks > OB1 [OB1]    waphofibus_MW01V13_SP1 > PLC1 [CPU 313C2 DP] > Program blocks > OB1 [OB1] * * * * * * * * * * * * * * * * * * *                                                                                                    | 8                                                                                                    |                                                                                                    |                                                                                                    |  |
| 11         wapProfibus_MWOVV13_SP1 > PLC_1 (CPU 313C2 DP] > Program blocks > 0B1 (DB1)                                                                                                    | 9                                                                                                    |                                                                                                    |                                                                                                    |  |
| wogPofibus_MW-01V13_SP1 > RC_1 [CPU 313C-2 DP] > Program blocks > OB1 [OB1] - 1  X = P + E = P + E = P + E + E = P + E + P + P + E + P + P + E + P + P +                                                                                                    | 11                                                                                                    |                                                                                                    |                                                                                                    |  |
| waphofibus_MWO1V13_SP1 > PC_1 (CRU 313C2 DP) > Program blocks > OB1 (OB1)  X Y O O E Y O O O O O O O O O O O O O O O                                                                                                    |                                                                                                    |                                                                                                    |                                                                                                    |  |
| Name     Data type     Offset     Default value       Name     Data type     Offset     Default value       Image: Temp_0     Byte     0.0       Image: Temp_1     Byte     1.0         Image: Temp_1     Byte         Image: Temp_1     Byte         Image: Temp_1 <th></th> <th></th> <th></th> <th></th>                                                                                                    |                                                                                                    |                                                                                                    |                                                                                                    |  |
| Name         Data type         Offs         Default value         Comment           • Temp.0         Byte         0.0         •         •         •         •         •         •         •         •         •         •         •         •         •         •         •         •         •         •         •         •         •         •         •         •         •         •         •         •         •         •         •         •         •         •         •         •         •         •         •         •         •         •         •         •         •         •         •         •         •         •         •         •         •         •         •         •         •         •         •         •         •         •         •         •         •         •         •         •         •         •         •         •         •         •         •         •         •         •         •         •         •         •         •         •         •         •         •         •         •         •         •         •         •         •         •         • </th <th>kă 🖻 👻 🎭 🖿 🚍</th> <th></th> <th>∞<br/>⊳ 10</th> <th></th>                                                                                                    | kă 🖻 👻 🎭 🖿 🚍                                                                                                    |                                                                                                    | ∞<br>⊳ 10                                                                                                    |  |
| Imp_0         Byte         0.0           Imp_1         Byte         1.0           Imp_1         Byte         1.0           Imp_1         Byte         1.0                                                                                                    | kă ≝' ≅   №   100 100<br>191                                                                                                    | ≡ ♥2:2:100 ° 60 8 9 1= 1= 8                                                                                                    | 200 F                                                                                                    |  |
| * Temp_1         Byte         10           6                                                                                                    | kX ⊉ ⊉ № ⊫ ⊑<br>DB1<br>Name                                                                                                    | E P 2 ± 2 ± E 2 ℓ° 60 € € 9 1 ± 1 ± 6                                                                                                    | an III                                                                                                    |  |
| Image: CALL DPWR_DAT     *DB3.DBW0       CALL DPWR_DAT     *DB3.DBW0       Image: CALL DPWR_DAT     *DB3.DBW0       Image: CALL DPWR_DAT                                                                                                    | kX ∰ ∰ ₩                                                                                                    | E Default value Comm<br>Byre ■ 0.0                                                                                                    | oo D                                                                                                    |  |
| 6     Image: Second Second Secon | X ⇒ → → + + + + + + + + + + + + + + + + +                                                                                                    | □         2         2         2         2         2         2         2         2         2         2         2         2         2         2         2         2         2         2         2         2         2         2         2         2         2         2         2         2         2         2         2         2         2         2         2         3         3         4         3         3         4         3         3         4         3         3         4         3         3         4         3         3         4         3         3         4         3         3         4         3         3         4         3         3         4         3         3         4         3         3         4         3         3         4         3         3         4         3         3         3         3         3         3         3         3         3         3         3         3         3         3         3         3         3         3         3         3         3         3         3         3         3         3         3         3         3                                                                                                    | oo int                                                                                                    |  |
| *     *       Network 23:       Comment       1     L       2     CAN       3     T       * HD_ProfibusOutput".command     *DB3.DBW0       * DB3.DBW0       * DB3.DBW0       * DB3.DBW0       * DB3.DBW0       * CAL       Comment       Comment       * CALL       CALL       IADDR       * RECORD       * RECORD       * RET_VAL i="err write"       * HM18                                                                                                    | X ♥ ♥ ♥ ₩ ₩ Ε Ε<br>B1<br>Name<br>▼ Temp<br>■ Temp_0<br>■ Temp_1                                                                                                    | Image: Second second secon | ant                                                                                                    |  |
| Network 23:                                                                                                    | xX                                                                                                    | Image: Second second secon | 00 III                                                                                                    |  |
| 1     L     "HD_ProfibusOutput".command     \$DB3.DBW0       2     CAN     \$DB3.DBW0       3     T     "HD_ProfibusOutput".command     \$DB3.DBW0       8     S     S     S   Network 24:                                                                                                    | X                                                                                                    | E P St 2 t = P P C Co di Ci Ci Ci Ci Ci Ci Ci Ci Ci Ci Ci Ci Ci                                                                                                    | ant                                                                                                    |  |
| 2     CAN     Important for the second second secon          | xă ⊉ ⊉ to te ti<br>B1<br>Name<br>→ Temp_0<br>→ Temp_1<br>6<br>Network 23:                                                                                                    | Image: Second second secon | ant                                                                                                    |  |
| 3     7     "HD_ProfibusOutput".command     \$DB3.DBW0       4     5       Network 24:                                                                                                    | kă ≇ ≇ ♣ ⊨                                                                                                    | Byte Boof ibusefultrut <sup>1</sup> constand                                                                                                    | 202 D                                                                                                    |  |
| 4 5 comment<br>Comment<br>1 CALL DBWR_DAT<br>3 LADDR :=##f16f100<br>4 RECORD :=HB_ProfibusOutput".command<br>5 RET_VAL :="err write"<br>9<br>10                                                                                                    | kX ⇒ ⇒ a b b b b b b b b b b b b b b b b b                                                                                                    | P ≥ 2 2 2 2 2 2 2 2 2 2 2 2 2 2 2 2 2 2                                                                                                    | NOC DES.DENO                                                                                                    |  |
| S     Network 24:       Comment     1       2     CALL DEWR DAT       3     LADDR :==##fl6f100       4     RECORD :==#fl0 ProfibusOutput".command       5     RET_VAL :="err write"       9     10                                                                                                    | kX ∰ ∰ 6 E E<br>BB1<br>Name<br>→ Temp.0<br>→ Temp.1<br>6<br>Network 23:<br>Comment<br>1 L<br>2 CAW<br>3 T                                                                                                    | <pre>"HD_ProfibusOutput".command</pre>                                                                                                    | * DB3.DBW0<br>* DB3.DBW0                                                                                                    |  |
| Network 24:                                                                                                    | kX 22 22 24 24 25 25 25 25 25 25 25 25 25 25 25 25 25                                                                                                    | Byte     00       Byte     00       Byte     10                                                                                                    | оор<br>III<br>III<br>III<br>III<br>III<br>III<br>III<br>III<br>III                                                                                                    |  |
| 1     CALL DFWR_DAT     W#16#100       3     LADDR :=##16#100     W#16#100       4     RECORD :="MD_ProfibusOutput".command     %DB3.DBW0       5     RET_VAL :="err write"     %MN8       9     10                                                                                                    | kX ∰ ∰ ♣ E E<br>B1<br>Name<br>> Temp.0<br>= Temp.1<br>= Comment<br>Comment<br>1 L<br>2 CAN<br>3 T<br>4<br>5                                                                                                    | "HD_ProfibusOutput".command                                                                                                    | SDB3.DBW0       SDB3.DBW0                                                                                                    |  |
| CALL DPWR_DAT     Wflffloo       LADDR i=#flfloo     Wflffloo       RECORD i="HD_ProfibusOutput".command     \$D83.DBWO       RET_VAL i="err write"     \$MN8                                                                                                    | xă ∰ ∰ ₩ ₩ ₩ ₩<br>Name<br>> Temp.0<br>• Temp.0<br>• Temp.1<br>• Temp.1<br>• Temp.2<br>• Temp.2<br>• Temp | Byte     00     1     1     1     1     1     1     1     1     1     1     1     1     1     1     1     1     1     1     1     1     1     1     1     1     1     1     1     1     1     1     1     1     1     1     1     1     1     1     1     1     1     1     1     1     1     1     1     1     1     1     1     1     1     1     1     1     1     1     1     1     1     1     1     1     1     1     1     1     1     1     1     1     1     1     1     1     1     1     1     1     1     1     1     1     1     1     1     1     1     1     1     1     1     1     1     1     1     1     1     1     1     1     1     1     1     1     1     1     1     1     1     1     1     1     1     1     1     1     1     1     1     1     1     1     1     1     1     1     1     1     1     1     1                                                                                                    | SDB3.DBW0       SDB3.DBW0                                                                                                    |  |
| 2     CALL DEWR_DAT       3     LADDR := ##\$16\$100       4     RECORD := "HD_ProfibusOutput".command       5     RET_VAL := "err write"       6     *MN8       9     10                                                                                                    | kă ≇ ₽ № E E<br>BBI<br>Name<br>Temp_0<br>Temp_1<br>Temp_1<br>Network 23:<br>Comment<br>L<br>CAW<br>3<br>T<br>Comment                                                                                                    | Image: Second second second              | DB3.DBW0     SDB3.DBW0                                                                                                    |  |
| 4     RECORD :="HD_ProfibusOutput".command     \$DB3.DBW0       5     RET_VAL :="err write"     \$MM8       6                                                                                                    | kă ≇ ₽ ₽ ₽ ₽ ₽ ₽ ₽ ₽ ₽ ₽ ₽ ₽ ₽ ₽ ₽ ₽ ₽ ₽                                                                                                    | Image: Second second second              | ************************************                                                                                                    |  |
| 5         RET_VAL :="err write"         \$M088           6                                                                                                    | kă ≇ ₽ ₽ ₽ ₽ ₽ ₽ ₽ ₽ ₽ ₽ ₽ ₽ ₽ ₽ ₽ ₽ ₽ ₽                                                                                                    | "HD_ProfibusOutput".command         "HD_ProfibusOutput".command                                                                                                    | 000 ₪<br>nt<br>\$DB3.DBWD<br>\$DB3.DBWD<br>\$DB3.DBWD                                                                                                    |  |
| 6<br>7<br>8<br>9<br>10                                                                                                    | kă ⊯ ₽ ₩ E E<br>OB1<br>Name<br>Temp_0<br>Temp_0<br>Temp_1<br>Temp_1<br>Comment<br>L<br>Comment<br>L<br>Comment<br>C<br>Comment<br>C<br>Comment<br>C<br>Comment<br>C<br>Comment<br>C<br>Comment<br>C<br>Comment<br>C<br>Comment<br>C<br>Comment<br>C<br>Comment<br>C<br>Comment<br>C<br>C<br>C<br>C<br>C<br>C<br>C<br>C<br>C<br>C<br>C<br>C<br>C                                                                                                    | <pre>"HD_ProfibusOutput".command</pre>                                                                                                    | * * * * * * * * * * * * * * * * * * *                                                                                                    |  |
| 7<br>8<br>9<br>10                                                                                                    | kă         ⇒         ⇒         ⇒         ⇒         ⇒         ⇒         >         >         >         >         >         >         >         >         >         >         >         >         >         >         >         >         >         >         >         >         >         >         >         >         >         >         >         >         >         >         >         >         >         >         >         >         >         >         >         >         >         >         >         >         >         >         >         >         >         >         >         >         >         >         >         >         >         >         >         >         >         >         >         >         >         >         >         >         >         >         >         >         >         >         >         >         >         >         >         >         >         >         >         >         >         >         >         >         >         >         >         >         >         >         >         >         >         >         >         >                                                                                                    | Image: Second second second              | SDB3.DBW0           SDB3.DBW0           SDB3.DBW0           SDB3.DBW0           SDB3.DBW0                                                                                                    |  |
| 8<br>9<br>10                                                                                                    | kă #         #         Image: Base of the second second se                                                                                                    | "HD_ProfibusOutput".command         "HD_ProfibusOutput".command         "HD_ProfibusOutput".command         "HD_ProfibusOutput".command         "HD_ProfibusOutput".command         "HD_ProfibusOutput".command         "HD_ProfibusOutput".command         "HD_ProfibusOutput".command         "HD_ProfibusOutput".command         "HD_ProfibusOutput".command         "HD_ProfibusOutput".command         "HD_ProfibusOutput".command         T_VAL :="err vrite"                                                                                                    | 000 ₪<br>nnt<br>100 0<br>100 0<br>100 |  |
| 10                                                                                                    | kă ⊯ ₩ ₩ E E<br>BBI<br>Name<br>Temp_0<br>Temp_0<br>Temp_1<br>Temp_1<br>Temp_                                                                                                    | <pre>"HD_ProfibusOutput".command<br/>"HD_ProfibusOutput".command<br/>"HD_ProfibusOutput".command<br/>"HD_ProfibusOutput".command<br/>"HD_ProfibusOutput".command<br/>DPWR_DAT<br/>DDDR :=##116#100<br/>(CODD ):="HD_ProfibusOutput".command<br/>tf_VAL :="err write"</pre>                                                                                                    | N#166100           NMR8                                                                                                    |  |
|                                                                                                    | kă         ⇒         ⇒         ⇒         ⇒         ⇒         ⇒         ⇒         ⇒         >         >         >         >         >         >         >         >         >         >         >         >         >         >         >         >         >         >         >         >         >         >         >         >         >         >         >         >         >         >         >         >         >         >         >         >         >         >         >         >         >         >         >         >         >         >         >         >         >         >         >         >         >         >         >         >         >         >         >         >         >         >         >         >         >         >         >         >         >         >         >         >         >         >         >         >         >         >         >         >         >         >         >         >         >         >         >         >         >         >         >         >         >         >         >         >         >         >                                                                                                    | Image: Second second second              | ************************************                                                                                                    |  |
|                                                                                                    | kX ∰ ∰ € E E<br>B1<br>Name<br>> Temp_0<br>• Temp_0<br>• Temp_1<br>• Temp_1                                                                                                    | "HD_ProfibusOutput".command         "HD_ProfibusOutput".command         "T_VAL :="err write"                                                                                                    | 000 ₪<br>nnt<br>9DB3.DBWD<br>9DB3.DBWD<br>9DB3.DBWO<br>9DB3.DBWO<br>9DB3.DBWO<br>9DB3.DBWO                                                                                                    |  |

Po kompilacji i załadowaniu programu do sterownika w bloku danych możemy odczytać interesujące nas rejestry wejściowe (MONITOR ALL) oraz zapisywać rejestry wyjściowe (np. poprzez zmianę START VALUE i LOAD START VALUES AS ACTUAL) modułu SLAVE.

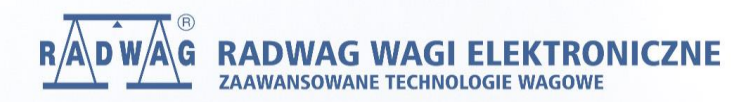

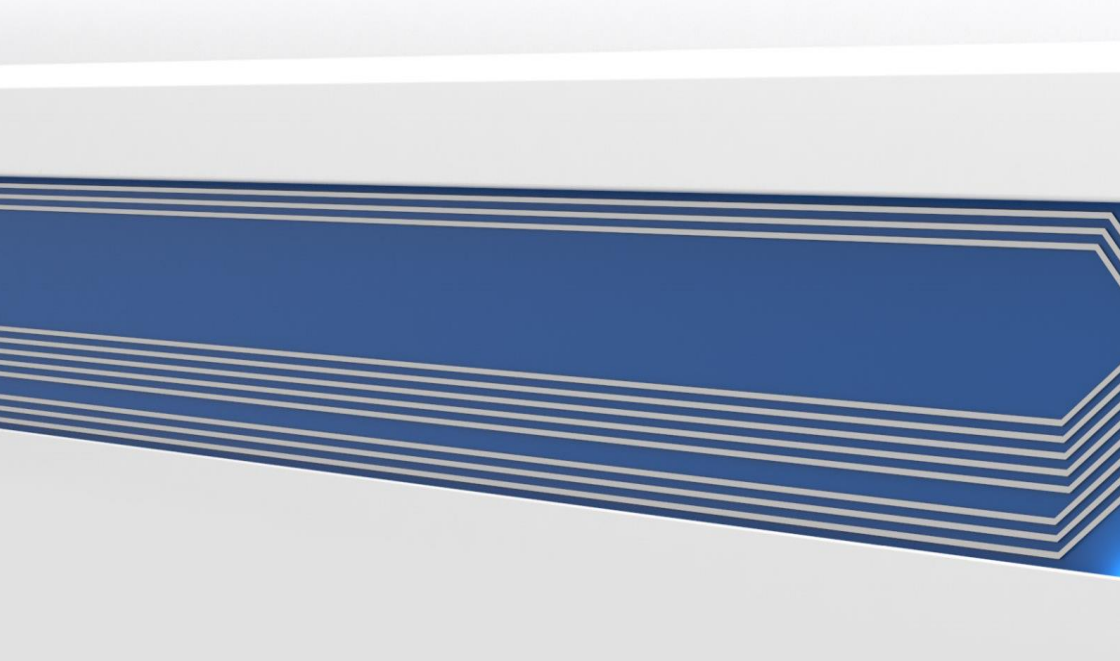